# WAP131接入點上的安裝嚮導配置

# 目標

安裝嚮導是一個內建功能,用於幫助WAP裝置的初始配置。安裝嚮導使配置基本設定變得容 易執行。安裝嚮導的逐步過程將引導您完成運行WAP裝置所需的所有基本設定的配置。

本文說明如何使用安裝嚮導配置WAP131裝置。

#### 適用裝置

·WAP131

#### 軟體版本

•1.0.3.4

#### 安裝嚮導

步驟1.登入到Access Point Configuration Utility,然後在導航面板中選擇**Run Setup Wizard**。 出現「*Access Point Setup Wizard*」視窗:

| Access Point Set  | up | Wizard                                                                                                    |  |  |  |  |  |  |
|-------------------|----|----------------------------------------------------------------------------------------------------|--|--|--|--|--|--|
| Welcome           | *  | Welcome                                                                                                    |  |  |  |  |  |  |
| Configuration     |    | Thank you for choosing Cisco Wireless Access Point. This setup wizard will help you install your<br>Access Point.                                                                                                    |  |  |  |  |  |  |
| IP Address        |    | To setup this access point manually you can cancel this wizard at any time (Not recommended).                                                                                                    |  |  |  |  |  |  |
| Time Settings     |    |                                                                                                    |  |  |  |  |  |  |
| Device Password   | _  | atoto                                                                                                    |  |  |  |  |  |  |
| Radio 1 (2.4 GHz) | =  |                                                                                                    |  |  |  |  |  |  |
| Network Name      |    |                                                                                                    |  |  |  |  |  |  |
| Wireless Security |    | <b>Note:</b> This Setup Wizard provides simplified options to help you quickly get your access point up and running. If there is any option or capability that you do not see while running the setup wizard, click the learning link provided on many of the setup wizard pages. To set further options as you |  |  |  |  |  |  |
| VLAN ID           |    |                                                                                                    |  |  |  |  |  |  |
| Radio 2 (5 GHz)   |    | require or as seen in the learning link, cancel the setup wizard and go to the web-based<br>configuration utility.                                                                                                    |  |  |  |  |  |  |
| Network Name      |    |                                                                                                    |  |  |  |  |  |  |
| Wireless Security |    |                                                                                                    |  |  |  |  |  |  |
|                   | *  | Click Next to continue                                                                                                    |  |  |  |  |  |  |
|                   |    | Back Next Cancel                                                                                                    |  |  |  |  |  |  |

附註:如果這是您首次登入WAP,則安裝嚮導將自動開啟。

#### 組態

步驟1.按一下下一步繼續。將顯示Configure Device - IP Address部分。

| Access Point Setup Wizard         |                                                                                                    |     |  |  |  |  |
|-----------------------------------|----------------------------------------------------------------------------------------------------|-----|--|--|--|--|
| Welcome                           | Configure Device - IP Address     Select either Dynamic or Static IP address for your device.                                                   |     |  |  |  |  |
| IP Address                        | Opinamic IP Address (DHCP) (Recommended)     Static IP Address                                                                                  |     |  |  |  |  |
| Time Settings<br>Device Password  | Static IP Address:         192         168         1         245           Out         Open         Open         Open         Open         Open |     |  |  |  |  |
| Radio 1 (2.4 GHz)<br>Network Name | Subnet Mask:         255         255         255         0           Default Gateway:         192         168         1         1               |     |  |  |  |  |
| Wireless Security                 | Secondary DNS (optional):                                                                                                    |     |  |  |  |  |
| Radio 2 (5 GHz)                   | <u>Learn more about the different connection types</u>                                                                                          |     |  |  |  |  |
| Network Name<br>Wireless Security |                                                                                                    |     |  |  |  |  |
|                                   | Click Next to continue Back Next Can                                                                                                    | cel |  |  |  |  |

步驟2.點選與要用於確定WAP IP地址的方法對應的單選按鈕。

| Welcome                     | • | Configure Device - IP A                        | ddre     | SS       |      |           |            |     |  |  |
|-----------------------------|---|------------------------------------------------|----------|----------|------|-----------|------------|-----|--|--|
| Configuration               |   | Select either Dynamic or Static                | IP addr  | ess for  | you  | ur device | <b>)</b> . |     |  |  |
| IP Address<br>Time Settings |   | Dynamic IP Address (DHCF     Static IP Address | ) (Rec   | ommer    | ndeo | d)        |            |     |  |  |
| Device Password             |   | Static IP Address:                             | 192      | . 168    | 3    | . 1       | ].         | 245 |  |  |
| Radio 1 (2.4 GHz)           | Ш | Subnet Mask:                                   | 255      | . 258    | 5    | . 255     | ].         | 0   |  |  |
| Network Name                |   | Default Gateway:                               | 192<br>1 | . 168    | 3    | . 1       | ].         | 1   |  |  |
| Wireless Security           |   | Secondary DNS (optional):                      |          | ].[      |      |           | ٦.         |     |  |  |
| VLAN ID                     |   | -                                              |          |          |      |           |            |     |  |  |
| Radio 2 (5 GHz)             |   | Learn more about the differer                  | nt conn  | ection t | ype  | S         |            |     |  |  |
| Network Name                |   |                                                |          |          |      |           |            |     |  |  |
| Wireless Security           |   |                                                |          |          |      |           |            |     |  |  |
|                             | * | Click Next to continue                         |          |          |      |           |            |     |  |  |

可用選項定義如下:

·動態IP地址(DHCP)(推薦) — 允許DHCP伺服器為您分配WAP的動態IP地址。跳至步驟 7。

·靜態IP地址 — 允許您為WAP建立固定(靜態)IP地址。靜態IP地址不變。

步驟3.如果在上一步中選擇了**靜態IP地址**,請在「靜態IP地址」欄位中輸入WAP的IP地址。此 IP地址對於WAP是唯一的,不應由網路中的其他接入點使用。

| ccess Point Setup Wizard    |          |                                                                         |                        |                  |             |             |      |     |      |
|-----------------------------|----------|-------------------------------------------------------------------------|------------------------|------------------|-------------|-------------|------|-----|------|
| Welcome<br>Configuration    | <b>^</b> | Configure Device - IP A<br>Select either Dynamic or Static              | <b>ddre</b><br>IP addr | SS<br>ess for yo | our device  | 9.          |      |     |      |
| IP Address<br>Time Settings |          | <ul> <li>Dynamic IP Address (DHCI</li> <li>Static IP Address</li> </ul> | <sup>&gt;</sup> ) (Rec | ommende          | ed)         |             |      |     |      |
| Device Password             |          | Static IP Address:                                                      | 192                    | . 168            | . 1         | . 245       |      |     |      |
| Radio 1 (2.4 GHz)           | Ξ        | Subnet Mask:                                                            | 255                    | . 255            | . 255       | . 0         | ]    |     |      |
| Network Name                |          | DNS:                                                                    | 1                      | . 1              | ). <u> </u> | ]. <u> </u> | ]    |     |      |
| Wireless Security           |          | Secondary DNS (optional):                                               |                        | 1.               | ].[         | 1.          | ]    |     |      |
| VLAN ID                     |          |                                                                         |                        |                  |             |             |      |     |      |
| Radio 2 (5 GHz)             |          | Learn more about the difference                                         | nt conn                | ection typ       | <u>es</u>   |             |      |     |      |
| Network Name                |          |                                                                         |                        |                  |             |             |      |     |      |
| Wireless Security           |          |                                                                         |                        |                  |             |             |      |     |      |
|                             | *        | Click Next to continue                                                  |                        |                  |             |             |      |     |      |
|                             |          |                                                                         |                        |                  |             | Back        | Next | Car | ncel |

步驟4.在「子網掩碼」欄位中輸入IP地址的子網掩碼。

| ccess Point Setup Wizard |                                                             |  |  |  |  |  |  |
|--------------------------|-------------------------------------------------------------|--|--|--|--|--|--|
| Welcome                  | Configure Device - IP Address                               |  |  |  |  |  |  |
| Configuration            | Select either Dynamic of Static IF address for your device. |  |  |  |  |  |  |
| IP Address               | Dynamic IP Address (DHCP) (Recommended)                     |  |  |  |  |  |  |
| Time Settings            | Static IP Address                                           |  |  |  |  |  |  |
| Device Password          | Static IP Address: 192 . 168 . 1 . 245                      |  |  |  |  |  |  |
| Padio 1 (2 / GHz)        | E Subnet Mask: 255 . 255 . 255 . 0                          |  |  |  |  |  |  |
| Radio 1 (2.4 0112)       | Default Gateway: 192 . 168 . 1 . 1                          |  |  |  |  |  |  |
| Network Name             | DNS: 1 . 1 . 1                                              |  |  |  |  |  |  |
| Wireless Security        | Secondary DNS (optional):                                   |  |  |  |  |  |  |
| VLAN ID                  |                                                             |  |  |  |  |  |  |
| Radio 2 (5 GHz)          | 2 2 Learn more about the different connection types         |  |  |  |  |  |  |
| Network Name             |                                                             |  |  |  |  |  |  |
| Wireless Security        |                                                             |  |  |  |  |  |  |
|                          | Click Next to continue                                      |  |  |  |  |  |  |
|                          | Back Next Cancel                                            |  |  |  |  |  |  |
|                          |                                                             |  |  |  |  |  |  |

步驟5.在*Default Gateway*欄位中輸入WAP的預設閘道的IP位址。預設網關通常是分配給路由器的專用IP地址。

| Access Point Set            | ccess Point Setup Wizard                                                                                            |  |  |  |  |  |  |  |
|-----------------------------|----------------------------------------------------------------------------------------------------|--|--|--|--|--|--|--|
| Welcome<br>Configuration    | Configure Device - IP Address<br>Select either Dynamic or Static IP address for your device.                        |  |  |  |  |  |  |  |
| IP Address<br>Time Settings | <ul> <li>Dynamic IP Address (DHCP) (Recommended)</li> <li>Static IP Address</li> </ul>                              |  |  |  |  |  |  |  |
| Device Password             | Static IP Address: 192 . 168 . 1 . 245                                                                              |  |  |  |  |  |  |  |
| Radio 1 (2.4 GHz)           | E Subnet Mask: 255 . 255 . 0                                                                                        |  |  |  |  |  |  |  |
| Network Name                | Default Gateway:         192         168         1         1           DNS:         1         1         1         1 |  |  |  |  |  |  |  |
| Wireless Security           | Secondary DNS (optional):                                                                                           |  |  |  |  |  |  |  |
| VLAN ID                     |                                                                                                    |  |  |  |  |  |  |  |
| Radio 2 (5 GHz)             | QLearn more about the different connection types                                                                    |  |  |  |  |  |  |  |
| Network Name                |                                                                                                    |  |  |  |  |  |  |  |
| Wireless Security           |                                                                                                    |  |  |  |  |  |  |  |
|                             | Click Next to continue                                                                                              |  |  |  |  |  |  |  |
|                             | Back Next Cancel                                                                                                    |  |  |  |  |  |  |  |

步驟6.(可選)如果要訪問網路之外的網頁,請在DNS欄位中輸入主域名系統(DNS)的*IP地*址 。DNS伺服器的IP地址應由您的Internet服務提供商(ISP)提供。

| Welcome           | *   | Configure Device - IP A         | Configure Device - IP Address |            |       |         |       |  |  |
|-------------------|-----|---------------------------------|-------------------------------|------------|-------|---------|-------|--|--|
| Configuration     |     | Select either Dynamic or Static | IP addi                       | ress for y | our d | levice. |       |  |  |
| IP Address        |     | Oynamic IP Address (DHCF        | P) (Rec                       | ommend     | led)  |         |       |  |  |
| Time Settings     |     | Static IP Address               |                               |            |       |         |       |  |  |
| Device Password   |     | Static IP Address:              | 192                           | . 168      | ].[   | 1       | . 245 |  |  |
| Radio 1 (2.4 GHz) | III | Subnet Mask:                    | 255                           | . 255      | . 2   | 255     | . 0   |  |  |
| Network Nerro     |     | Default Gateway:                | 192                           | . 168      | ].[1  | 1       | . 1   |  |  |
| Network Name      |     | DNS:                            | 1                             | . 1        | . 1   | 1       | . 1   |  |  |
| Wireless Security |     | Secondary DNS (optional):       |                               | ].         | ].[   |         |       |  |  |
| VLAN ID           |     |                                 |                               |            |       |         |       |  |  |
| Radio 2 (5 GHz)   |     | Learn more about the difference | nt conn                       | ection ty  | pes   |         |       |  |  |
| Network Name      |     |                                 |                               |            |       |         |       |  |  |
| Wireless Security |     |                                 |                               |            |       |         |       |  |  |
|                   | Ŧ   | Click Next to continue          |                               |            |       |         |       |  |  |

步驟7。(可選)在*次要DNS*欄位中,輸入次要DNS的IP地址。

| Access Point Set            | ccess Point Setup Wizard                                                                                                    |  |  |  |  |  |  |
|-----------------------------|----------------------------------------------------------------------------------------------------|--|--|--|--|--|--|
| Welcome<br>Configuration    | Configure Device - IP Address     Select either Dynamic or Static IP address for your device.                                   |  |  |  |  |  |  |
| IP Address<br>Time Settings | <ul> <li>Dynamic IP Address (DHCP) (Recommended)</li> <li>Static IP Address</li> </ul>                                          |  |  |  |  |  |  |
| Device Password             | Static IP Address: 192 . 168 . 1 . 245                                                                                          |  |  |  |  |  |  |
| Radio 1 (2.4 GHz)           | E         Subnet Mask:         255         255         0           Default Gateway:         102         168         1         1 |  |  |  |  |  |  |
| Network Name                | DNS: 1 . 1 . 1 . 1                                                                                                    |  |  |  |  |  |  |
| Wireless Security           | Secondary DNS (optional): 2 . 2 . 2 . 2                                                                                         |  |  |  |  |  |  |
| VLAN ID                     |                                                                                                    |  |  |  |  |  |  |
| Radio 2 (5 GHz)             | Use and the different connection types                                                                                          |  |  |  |  |  |  |
| Network Name                |                                                                                                    |  |  |  |  |  |  |
| Wireless Security           |                                                                                                    |  |  |  |  |  |  |
|                             |                                                                                                    |  |  |  |  |  |  |
|                             | Back Next Cancel                                                                                                    |  |  |  |  |  |  |

### 步驟8.按一下Next。

| ccess Point Setup Wizard    |   |                                                                                              |                |            |           |       |      |        |  |
|-----------------------------|---|----------------------------------------------------------------------------------------------|----------------|------------|-----------|-------|------|--------|--|
| Welcome<br>Configuration    | * | Configure Device - IP Address<br>Select either Dynamic or Static IP address for your device. |                |            |           |       |      |        |  |
| IP Address<br>Time Settings |   | <ul> <li>Dynamic IP Address (DHCF</li> <li>Static IP Address</li> </ul>                      | ) (Rec         | ommende    | ed)       |       |      |        |  |
| Device Password             |   | Static IP Address:                                                                           | 192            | . 168      | . 1       | . 245 | ]    |        |  |
| Radio 1 (2.4 GHz)           | Ш | Subnet Mask:                                                                                 | 255<br>192     | . 255      | . 255     | . 0   | ]    |        |  |
| Network Name                |   | DNS:                                                                                         | 1              | . 1        | .1        | . 1   | ]    |        |  |
| Wireless Security           |   | Secondary DNS (optional):                                                                    | 2              | . 2        | . 2       | . 2   |      |        |  |
| VLAN ID                     |   |                                                                                              |                |            |           |       |      |        |  |
| Radio 2 (5 GHz)             |   | Learn more about the difference                                                              | <u>nt conn</u> | ection typ | <u>es</u> |       |      |        |  |
| Network Name                |   |                                                                                              |                |            |           |       |      |        |  |
| Wireless Security           |   |                                                                                              |                |            |           |       |      |        |  |
|                             | * | Click Next to continue                                                                       |                |            |           |       |      |        |  |
|                             |   |                                                                                              |                |            |           | Back  | Next | Cancel |  |

出現Configure Device - Set System Date and Time視窗。

| Access Point Set  | Access Point Setup Wizard |                                |                                                                  |                  |  |  |  |  |  |
|-------------------|---------------------------|--------------------------------|------------------------------------------------------------------|------------------|--|--|--|--|--|
| Welcome           | *                         | Configure Dev                  | onfigure Device - Set System Date And Time                       |                  |  |  |  |  |  |
| Configuration     |                           | Enter the time zone,           | er the time zone, date and time.                                 |                  |  |  |  |  |  |
| ✓ IP Address      |                           | Time Zone:                     | USA (Pacific)                                                    | •                |  |  |  |  |  |
| Time Settings     |                           |                                | -                                                                |                  |  |  |  |  |  |
| Device Password   | =                         | Set System Time:               | <ul> <li>Network Time Protocol (NTF</li> <li>Manually</li> </ul> | ')               |  |  |  |  |  |
| Radio 1 (2.4 GHz) |                           |                                |                                                                  |                  |  |  |  |  |  |
| Network Name      |                           | NTP Server 1:                  | 0.ciscosb.pool.ntp.org                                           |                  |  |  |  |  |  |
| Wireless Security |                           | NTP Server 2:<br>NTP Server 3: | 2 ciscosb pool ntp org                                           |                  |  |  |  |  |  |
| VLAN ID           |                           | NTP Server 4:                  | 3.ciscosb.pool.ntp.org                                           |                  |  |  |  |  |  |
| Radio 2 (5 GHz)   |                           | Learn more abou                | t time settings                                                  |                  |  |  |  |  |  |
| Network Name      |                           |                                |                                                                  |                  |  |  |  |  |  |
| Wireless Security |                           |                                |                                                                  |                  |  |  |  |  |  |
|                   | -                         | Click Next to co               | ntinue                                                           |                  |  |  |  |  |  |
|                   |                           |                                |                                                                  | Back Next Cancel |  |  |  |  |  |

步驟9.從Time Zone下拉選單中選擇您的時區。

| Welcome                          | - | Configure Device               | e - Set System Date And Tim                              | e        |
|----------------------------------|---|--------------------------------|----------------------------------------------------------|----------|
| Configuration                    |   | Enter the time zone, d         | ate and time.                                            |          |
| ✓ IP Address                     |   | Time Zone:                     | USA (Pacific)                                            | -        |
| Time Settings<br>Device Password |   | Set System Time:               | Trinidad and Tobago<br>Tunisia<br>Turkey<br>Turkmenistan | <u>^</u> |
| Radio 1 (2.4 GHz)                | Ш |                                | Turkis & Caicos Islands<br>Tuvalu                        |          |
| Network Name                     |   | NTP Server 1:<br>NTP Server 2: | Uganda<br>Ukraine<br>Ukraine (Simferopol)                |          |
| Wireless Security                |   | NTP Server 3:                  | United Arab Emirates<br>United Kingdom                   |          |
| VLAN ID                          |   | NTP Server 4:                  | Uruguay<br>US Virgin Islands                             |          |
| Radio 2 (5 GHz)                  |   | Learn more about t             | USA (Alaska)<br>USA (Aleutian Islands)<br>USA (Arizona)  |          |
| Network Name                     |   |                                | USA (Central)<br>USA (Central)<br>USA (Eastern)          | =        |
| Wireless Security                | Ŧ | Click Next to con              | USA (Pacific)                                            | -        |

步驟10.點選與您要用於設定WAP時間的方法對應的單選按鈕。

| Access Point Setup Wizard |   |                     |                                          |  |  |  |  |  |
|---------------------------|---|---------------------|------------------------------------------|--|--|--|--|--|
| Welcome                   | * | Configure Dev       | rice - Set System Date And Time          |  |  |  |  |  |
| Configuration             |   | Enter the time zone | er the time zone, date and time.         |  |  |  |  |  |
| ✓ IP Address              |   | Time Zone:          | USA (Pacific)                            |  |  |  |  |  |
| Time Settings             |   |                     |                                          |  |  |  |  |  |
| Device Password           |   | Set System Time:    | Network Time Protocol (NTP)     Mapually |  |  |  |  |  |
| Radio 1 (2.4 GHz)         | Ξ |                     | Manually                                 |  |  |  |  |  |
| Network Name              |   | NTP Server 1:       | 0.ciscosb.pool.ntp.org                   |  |  |  |  |  |
|                           |   | NTP Server 2:       | 1.ciscosb.pool.ntp.org                   |  |  |  |  |  |
| Wireless Security         |   | NTP Server 3:       | 2.ciscosb.pool.ntp.org                   |  |  |  |  |  |
| VLAN ID                   |   | NTP Server 4:       | 3.ciscosb.pool.ntp.org                   |  |  |  |  |  |
| Radio 2 (5 GHz)           |   | Learn more about    | It time settings                         |  |  |  |  |  |
| Network Name              |   |                     |                                          |  |  |  |  |  |
| Wireless Security         |   |                     |                                          |  |  |  |  |  |
|                           | * | Click Next to co    | ontinue                                  |  |  |  |  |  |
|                           |   |                     | Back Next Cancel                         |  |  |  |  |  |

可用的選項如下:

·網路時間協定(NTP)-WAP從NTP伺服器獲取時間。

·手動 — 時間是手動輸入到WAP中的。如果選擇Manually,請跳至步驟12。

步驟11.在*NTP Server* 1欄位中輸入提供日期和時間的NTP服務器的域名。通過在其各自的欄 位中輸入多達四個不同的NTP伺服器。然後,跳至步驟14。

| Access Point Set  | up | Wizard                         |                                 |
|-------------------|----|--------------------------------|---------------------------------|
| Welcome           | *  | Configure Dev                  | rice - Set System Date And Time |
| Configuration     |    | Enter the time zone,           | , date and time.                |
| ✓ IP Address      |    | Time Zone:                     | USA (Pacific)                   |
| Time Settings     |    | Set System Time:               | Notwark Time Brateaul (NTB)     |
| Device Password   | =  | Set System nine.               |                                 |
| Radio 1 (2.4 GHz) |    |                                |                                 |
| Network Name      |    | NTP Server 1:<br>NTP Server 2: | 0.ciscosb.pool.ntp.org          |
| Wireless Security |    | NTP Server 3:                  | 2.ciscosb.pool.ntp.org          |
| VLAN ID           |    | NTP Server 4:                  | 3.ciscosb.pool.ntp.org          |
| Radio 2 (5 GHz)   |    | Learn more abou                | t time settings                 |
| Network Name      |    |                                |                                 |
| Wireless Security |    |                                |                                 |
|                   | Ŧ  | Click Next to co               | ontinue                         |
|                   |    |                                | Back Next Cancel                |

步驟12.在「系統日期」下拉列表中選擇日期,以分別選擇月、日和年。

| Access Point Setu | up | Wizard                                                    |
|-------------------|----|-----------------------------------------------------------|
| Welcome           | •  | Configure Device - Set System Date And Time               |
| Configuration     |    | Enter the time zone, date and time.                       |
| ✓ IP Address      |    | Time Zone: USA (Pacific)                                  |
| Time Settings     |    |                                                           |
| Device Password   | Ш  | Set System Time: O Network Time Protocol (NTP) O Manually |
| Radio 1 (2.4 GHz) |    |                                                           |
| Network Name      |    | System Date: January V 8 V 2015 V                         |
| Wireless Security |    |                                                           |
| VLAN ID           |    | Learn more about time settings                            |
| Radio 2 (5 GHz)   |    |                                                           |
| Network Name      |    |                                                           |
| Wireless Security |    |                                                           |
|                   | Ŧ  | Click Next to continue                                    |
|                   |    | Back Next Cancel                                          |

步驟13.從System Time(系統時間)下拉選單中分別選擇小時和分鐘。

| Access Point Setu             | лb | Wizard                                                                             |  |
|-------------------------------|----|------------------------------------------------------------------------------------|--|
| Welcome<br>Configuration      | •  | Configure Device - Set System Date And Time<br>Enter the time zone, date and time. |  |
| ✓ IP Address                  |    | Time Zone: USA (Pacific)                                                           |  |
| Time Settings Device Password | =  | Set System Time: C Network Time Protocol (NTP)                                     |  |
| Radio 1 (2.4 GHz)             |    |                                                                                    |  |
| Network Name                  |    | System Time: 15 - 20 - 2015 -                                                      |  |
| Wireless Security             |    |                                                                                    |  |
| VLAN ID                       |    | <u>Learn more about time settings</u>                                              |  |
| Radio 2 (5 GHz)               |    |                                                                                    |  |
| Network Name                  |    |                                                                                    |  |
| Wireless Security             | Ŧ  | Click Next to continue                                                             |  |
|                               |    | Back Next Cancel                                                                   |  |

步驟14.按一下**下一步**。出現*Configure Device - Set Password*視窗。

| Access Point Set  | up | Wizard                                                                                                    |
|-------------------|----|----------------------------------------------------------------------------------------------------|
| Welcome           | •  | Configure Device - Set Password                                                                                                    |
| Configuration     |    | The administrative password protects your access point from unauthorized access. For security<br>reasons, you should change the access point password from its default settings. Please write this |
| ✓ IP Address      |    | password down for future reference.                                                                                                    |
| ✓ Time Settings   |    | Enter a new device password:                                                                                                    |
| Device Password   | =  | New password needs at least 8 characters composed of lower and upper case letters as well as<br>numbers/symbols by default.                                                                        |
| Radio 1 (2.4 GHz) |    |                                                                                                    |
| Network Name      |    | New Password:                                                                                                    |
| Wireless Security |    | Confirm Password:                                                                                                    |
| VLAN ID           |    | Password Strength Meter: Below Minimum                                                                                                    |
| Radio 2 (5 GHz)   |    | Password Complexity: Enable                                                                                                    |
| Network Name      |    | Learn more about passwords                                                                                                    |
| Wireless Security |    |                                                                                                    |
|                   |    |                                                                                                    |
|                   |    | Back Next Cancel                                                                                                    |

步驟15.在*New Password*(新密碼)欄位中,輸入用於對WAP進行管理訪*問的新*密碼。此密 碼不用於連線到無線網路;需要獲取對WAP本身的管理訪問許可權。

| Access Point Set  | up | Wizard                                                                                                    |
|-------------------|----|----------------------------------------------------------------------------------------------------|
| Welcome           |    | Configure Device - Set Password                                                                                                    |
| Configuration     |    | The administrative password protects your access point from unauthorized access. For security reasons, you should change the access point password from its default settings. Please write this |
| IP Address        |    | password down for future reference.                                                                                                    |
| ✓ Time Settings   |    | Enter a new device password:                                                                                                    |
| Device Password   | =  | New password needs at least 8 characters composed of lower and upper case letters as well as<br>numbers/symbols by default.                                                                     |
| Radio 1 (2.4 GHz) |    |                                                                                                    |
| Network Name      |    | New Password:                                                                                                    |
| Wireless Security |    | Confirm Password:                                                                                                    |
| VLAN ID           |    | Password Strength Meter: Weak                                                                                                    |
| Radio 2 (5 GHz)   |    | Password Complexity: Enable                                                                                                    |
| Network Name      |    | Learn more about passwords                                                                                                    |
| Wireless Security |    |                                                                                                    |
|                   | Ŧ  | Click Next to continue                                                                                                    |
|                   |    | Back Next Cancel                                                                                                    |

步驟16.在*Confirm* Password欄位中輸入相同的密碼,確認您的密碼。

| Access Point Set                  | up | Wizard                                                                                                    |
|-----------------------------------|----|----------------------------------------------------------------------------------------------------|
| Welcome                           | *  | Configure Device - Set Password                                                                                                    |
| Configuration                     |    | The administrative password protects your access point from unauthorized access. For security<br>reasons, you should change the access point password from its default settings. Please write this |
| ✓ IP Address                      |    | password down for future reference.                                                                                                    |
| <ul> <li>Time Settings</li> </ul> |    | Enter a new device password:                                                                                                    |
| Device Password                   | _  | New password needs at least 8 characters composed of lower and upper case letters as well as numbers/symbols by default.                                                                           |
| Radio 1 (2.4 GHz)                 | _  |                                                                                                    |
| Network Name                      |    | New Password:                                                                                                    |
| Wireless Security                 |    | Confirm Password:                                                                                                    |
| VLAN ID                           |    | Password Strength Meter: Weak                                                                                                    |
| Radio 2 (5 GHz)                   |    | Password Complexity: Enable                                                                                                    |
| Network Name                      |    | Learn more about passwords                                                                                                    |
| Wireless Security                 | _  |                                                                                                    |
|                                   | ÷  | Click Next to continue                                                                                                    |
|                                   |    | Back Next Cancel                                                                                                    |

#### Password Strength Meter欄位顯示輸入密碼時變化的豎線。

| Welcome                           |   | Configure Device - Set Password                                                                                                    |
|-----------------------------------|---|----------------------------------------------------------------------------------------------------|
| Configuration                     |   | The administrative password protects your access point from unauthorized access. For security reasons, you should change the access point password from its default settings. Please write this |
| IP Address                        |   | password down for future reference.                                                                                                    |
| <ul> <li>Time Settings</li> </ul> |   | Enter a new device password:                                                                                                    |
| Device Password                   | Ξ | New password needs at least 8 characters composed of lower and upper case letters as well as numbers/symbols by default.                                                                        |
| Radio 1 (2.4 GHz)                 |   |                                                                                                    |
| Network Name                      |   | New Password:                                                                                                    |
| Wireless Security                 |   | Confirm Password:                                                                                                    |
| VLAN ID                           |   | Password Strength Meter: Weak                                                                                                    |
| Radio 2 (5 GHz)                   |   | Password Complexity: Enable                                                                                                    |
| Network Name                      |   | Learn more about passwords                                                                                                    |
| Wireless Security                 |   |                                                                                                    |
|                                   | * | Click Next to continue                                                                                                    |

「密碼強度」計量器顏色定義如下:

·紅色 — 未滿足最低密碼複雜性要求。

·橙色 — 滿足最低密碼複雜性要求,但密碼強度較弱。

·綠色 — 滿足密碼複雜性的最低要求,並且密碼強度很強。

步驟17.(可選)要啟用密碼複雜性,請選中*Password Complexity***字**段中的Enable*複選*框。 這要求密碼長度至少為8個字元,並且由大寫字母和數字/符號組成。*Password Complexity*欄

| Access Point Setu | lb dr | Wizard                                                                                                    |
|-------------------|-------|----------------------------------------------------------------------------------------------------|
| Welcome           | *     | Configure Device - Set Password                                                                                                    |
| Configuration     |       | The administrative password protects your access point from unauthorized access. For security reasons, you should change the access point password from its default settings. Please write this |
| ✓ IP Address      |       | password down for future reference.                                                                                                    |
| ✓ Time Settings   |       | Enter a new device password:                                                                                                    |
| Device Password   | E     | New password needs at least 8 characters composed of lower and upper case letters as well as<br>numbers/symbols by default.                                                                     |
| Radio 1 (2.4 GHz) |       |                                                                                                    |
| Network Name      |       | New Password:                                                                                                    |
| Wireless Security |       | Confirm Password:                                                                                                    |
| VLAN ID           |       | Password Strength Meter: Weak                                                                                                    |
| Radio 2 (5 GHz)   | (     | Password Complexity: 📝 Enable                                                                                                    |
| Network Name      |       | Learn more about passwords                                                                                                    |
| Wireless Security | -     |                                                                                                    |
|                   | Ť     |                                                                                                    |
|                   |       | Back Next Cancel                                                                                                    |

### 步驟18.按一下**下一步**繼續。

| Access Point Set                  | up | Wizard                                                                                                    |
|-----------------------------------|----|----------------------------------------------------------------------------------------------------|
| Welcome                           | •  | Configure Device - Set Password                                                                                                    |
| Configuration                     |    | The administrative password protects your access point from unauthorized access. For security reasons, you should change the access point password from its default settings. Please write this password down for future reference. |
| ✓ IP Address                      |    |                                                                                                    |
| <ul> <li>Time Settings</li> </ul> |    | Enter a new device password:                                                                                                    |
| Device Password                   | Ξ  | New password needs at least 8 characters composed of lower and upper case letters as well as<br>numbers/symbols by default.                                                                                                    |
| Radio 1 (2.4 GHz)                 |    |                                                                                                    |
| Network Name                      |    | New Password:                                                                                                    |
| Wireless Security                 |    | Confirm Password:                                                                                                    |
| VLAN ID                           |    | Password Strength Meter: Weak                                                                                                    |
| Radio 2 (5 GHz)                   |    | Password Complexity: 📝 Enable                                                                                                    |
| Network Name                      |    | Learn more about passwords                                                                                                    |
| Wireless Security                 |    |                                                                                                    |
|                                   | Ŧ  | Click Next to continue                                                                                                    |
|                                   |    | Back Next Cancel                                                                                                    |

## 配置無線電1(2.4 GHz)

出現Configure Radio 1 - Name Your Wireless Network 視窗。

| Access Point Set                  | up | Wizard                                           |                                          |                                               |
|-----------------------------------|----|--------------------------------------------------|------------------------------------------|-----------------------------------------------|
| Welcome                           | *  | Configure Radio 1                                | - Name Your Wirele                       | ss Network                                    |
| Configuration                     |    | The name of your wireles<br>devices can find it. | ss network <mark>,</mark> known as an SS | SID, identifies your network so that wireless |
| ✓ IP Address                      |    | Enter a name for your wir                        | reless network:                          |                                               |
| <ul> <li>Time Settings</li> </ul> |    |                                                  |                                          |                                               |
| Device Password                   |    | Network Name (SSID):                             | ciscosb                                  |                                               |
| Radio 1 (2.4 GHz)                 | Ш  |                                                  | For example: MyNetwork                   |                                               |
| Network Name                      |    | •                                                |                                          |                                               |
| Wireless Security                 |    | Learn more about network                         | work names                               |                                               |
| VLAN ID                           |    |                                                  |                                          |                                               |
| Radio 2 (5 GHz)                   |    |                                                  |                                          |                                               |
| Network Name                      |    |                                                  |                                          |                                               |
| Wireless Security                 |    |                                                  |                                          |                                               |
|                                   | Ŧ  | Click Next to contin                             | ue                                       |                                               |
|                                   |    |                                                  |                                          | Back Next Cancel                              |

**附註:**WAP 131配備兩個無線電通道,即2.4和5 GHz。必須為每個無線電通道單獨配置無線 網路設定。每個通道的無線網路設定過程是相同的。

步驟1.在*Network Name*(*SSID*)(網路名稱(*SSID*))欄位中輸入無線網絡的服務集識別符號( SSID)。SSID是無線區域網的名稱。

| Access Point Set  | tup Wizard                                                                                                    |
|-------------------|----------------------------------------------------------------------------------------------------|
| Welcome           | Configure Radio 1 - Name Your Wireless Network                                                                     |
| Configuration     | The name of your wireless network, known as an SSID, identifies your network so that wireless devices can find it. |
| ✓ IP Address      | Enter a name for your wireless network:                                                                            |
| ✓ Time Settings   |                                                                                                    |
| Device Password   | Network Name (SSID): ciscosb                                                                                       |
| Radio 1 (2.4 GHz) | = For example: MyNetwork                                                                                           |
| Network Name      |                                                                                                    |
| Wireless Security | VLearn more about network names                                                                                    |
| VLAN ID           |                                                                                                    |
| Radio 2 (5 GHz)   |                                                                                                    |
| Network Name      |                                                                                                    |
| Wireless Security |                                                                                                    |
|                   | Click Next to continue                                                                                             |
|                   | Back Next Cancel                                                                                                   |

步驟2.按一下Next。出現「Configure Radio 1 - Secure Your Wireless Network」視窗。

| Welcome                           |   | And Service Device 4 - Annual Verse Million Long Mathematic                                                                         |
|-----------------------------------|---|----------------------------------------------------------------------------------------------------|
| weicome                           |   | Configure Radio 1 - Secure Your Wireless Network                                                                                    |
| Configuration                     |   | Select your network security strength.                                                                                              |
| IP Address                        |   | Best Security (WPA2 Personal - AES)<br>Recommended for new wireless computers and devices that support this option.                 |
| <ul> <li>Time Settings</li> </ul> |   | Older wireless devices might not support this option.                                                                               |
| Device Password                   | = | Better Security (WPA/WPA2 Personal - TKIP/AES)<br>Recommended for older wireless computers and devices that might not support WPA2. |
| Radio 1 (2.4 GHz)                 |   |                                                                                                    |
| Network Name                      |   | No Security (Not recommended)                                                                                                    |
| Wireless Security                 |   | Enter a security key with 8-63 characters.                                                                                          |
| VLAN ID                           |   | Below Minimum                                                                                                    |
| Radio 2 (5 GHz)                   |   | Show Key as Clear Text                                                                                                    |
| Network Name                      |   | Learn more about your network security options                                                                                      |
| Wireless Security                 |   |                                                                                                    |
|                                   | Ŧ | Click Next to continue                                                                                                    |

步驟3.點選與要應用於無線網路的網路安全對應的單選按鈕。

| Access Point Setu | Wizard                                                                                                    |        |
|-------------------|----------------------------------------------------------------------------------------------------|--------|
| Welcome           | Configure Radio 1 - Secure Your Wireless Network                                                                                    |        |
| Configuration     | Select your network security strength.                                                                                              |        |
| ✓ IP Address      | Best Security (WPA2 Personal - AES)<br>Recommended for new wireless computers and devices that support this option                  |        |
| ✓ Time Settings   | Older wireless devices might not support this option.                                                                               |        |
| ✓ Device Password | Better Security (WPA/WPA2 Personal - TKIP/AES)     Becommended for elder wireless computers and devices that might not support WPA2 |        |
| Radio 1 (2.4 GHz) | No Cosurity (Not recommended)                                                                                                    |        |
| ✓ Network Name    | • No Security (Not recommended)                                                                                                    | ו      |
| Wireless Security | Enter a security key with 8-63 characters.                                                                                          |        |
| VLAN ID           | Below Minimum                                                                                                    |        |
| Radio 2 (5 GHz)   | Show Key as Clear Text                                                                                                    |        |
| Network Name      | 2 Learn more about your network security options                                                                                    |        |
| Wireless Security |                                                                                                    |        |
|                   | Click Next to continue                                                                                                    |        |
|                   | Back Next                                                                                                    | Cancel |

#### 這些選項定義如下:

·最佳安全性(WPA2個人 — AES) — 提供最佳安全性,如果您的無線裝置支援此選項,建 議使用此選項。WPA2個人版在客戶端和接入點之間使用高級加密標準(AES)和預共用金鑰 (PSK)。它為每個會話使用新的加密金鑰,因此很難進行危害。

·更好的安全性(WPA個人 — TKIP/AES) — 當存在不支援WPA2的較舊無線裝置時提供安 全性。WPA個人使用高級加密標準(AES)和臨時金鑰完整性協定(TKIP)。 它採用IEEE 802.11i Wi-Fi標準。 ·無安全性(不推薦) — 無線網路不需要密碼,任何人都可以訪問。如果選中,則會出現一 個彈出視窗,詢問您是否要禁用安全;按一下「是」繼續。如果選擇此選項,請跳至步驟 6。

步驟4.在Security Key欄位中輸入網路的密碼。此欄位右側的彩色條顯示輸入的密碼的複雜性。

| Welcome                           |   | Configure Radio 1 - Secure Your Wireless Network                                                                                    |
|-----------------------------------|---|----------------------------------------------------------------------------------------------------|
| Configuration                     |   | Select your network security strength.                                                                                              |
| IP Address                        |   | Best Security (WPA2 Personal - AES)<br>Recommended for new wireless computers and devices that support this option.                 |
| <ul> <li>Time Settings</li> </ul> |   | Older wireless devices might not support this option.                                                                               |
| Device Password                   | = | Better Security (WPA/WPA2 Personal - TKIP/AES)<br>Recommended for older wireless computers and devices that might not support WPA2. |
| Radio 1 (2.4 GHz)                 |   | No Security (Not recommended)                                                                                                    |
| 🗸 Network Name                    |   |                                                                                                    |
| Wireless Security                 |   | Enter a security key with 8-63 characters.                                                                                          |
| VLAN ID                           |   | Weak                                                                                                    |
| Radio 2 (5 GHz)                   |   | Show Key as Clear Text                                                                                                    |
| Network Name                      |   | Learn more about your network security options                                                                                      |
| Wireless Security                 |   |                                                                                                    |
|                                   | Ŧ | Click <b>Next</b> to continue                                                                                                    |

步驟5.(可選)要在鍵入時檢視密碼,請選中Show Key as Clear Text覈取方塊。

| Access Point Setup Wizard        |   |                                                                                                    |  |  |  |  |
|----------------------------------|---|----------------------------------------------------------------------------------------------------|--|--|--|--|
| Welcome                          | * | Configure Radio 1 - Secure Your Wireless Network                                                                                    |  |  |  |  |
| Configuration                    |   | Select your network security strength.                                                                                              |  |  |  |  |
| ✓ IP Address                     |   | Best Security (WPA2 Personal - AES)<br>Recommended for new wireless computers and devices that support this option.                 |  |  |  |  |
| ✓ Time Settings                  |   | Older wireless devices might not support this option.                                                                               |  |  |  |  |
| Device Password                  | Ξ | Better Security (WPA/WPA2 Personal - TKIP/AES)<br>Recommended for older wireless computers and devices that might not support WPA2. |  |  |  |  |
| Radio 1 (2.4 GHz)                |   | No Security (Not recommended)                                                                                                    |  |  |  |  |
| <ul> <li>Network Name</li> </ul> |   |                                                                                                    |  |  |  |  |
| Wireless Security                |   | Enter a security key with 8-63 characters.                                                                                          |  |  |  |  |
| VLAN ID                          |   | Testkey123 Weak                                                                                                    |  |  |  |  |
| Radio 2 (5 GHz)                  |   | Show Key as Clear Text                                                                                                    |  |  |  |  |
| Network Name                     |   | Learn more about your network security options                                                                                      |  |  |  |  |
| Wireless Security                |   |                                                                                                    |  |  |  |  |
|                                  | * | Click Next to continue                                                                                                    |  |  |  |  |
|                                  |   | Back Next Cancel                                                                                                    |  |  |  |  |

步驟6.按一下Next。出現*Configure Radio 1 - Assign The VLAN ID For Your Wireless Network*視窗。

| Welcome                           |   | Configure Ra                              | adio 1 -                 | Assign Th                         | e VLAN                    | ID For Your Wireless Network                                                              |      |
|-----------------------------------|---|-------------------------------------------|--------------------------|-----------------------------------|---------------------------|-------------------------------------------------------------------------------------------|------|
| Configuration                     |   | By default, the VL<br>also the default ur | AN ID assi<br>ntagged VL | igned to the m<br>AN ID. If the n | anagemen<br>nanagemei     | t interface for your access point is 1, whic<br>nt VLAN ID is the same as the VLAN ID     | h is |
| VIP Address                       |   | assigned to your v<br>network can admi    | vireless ne              | etwork, then th<br>device. If nee | e wireless<br>ded, an acc | clients associated with this specific wirele<br>cess control list (ACL) can be created to | ss   |
| <ul> <li>Time Settings</li> </ul> |   | disable administra                        | ation from               | wireless client                   | S.                        |                                                                                           |      |
| ✓ Device Password                 | Ξ | Enter a VLAN ID f                         | or your wir              | eless network                     |                           |                                                                                           |      |
| Radio 1 (2.4 GHz)                 |   | VLAN ID:                                  | ŀ                        | 1                                 |                           | (Range: 1 - 4094)                                                                         |      |
| Network Name                      |   |                                           |                          |                                   |                           |                                                                                           |      |
| ✓ Wireless Security               |   | Learn more ab                             | out vlan id              | <u>s</u>                          |                           |                                                                                           |      |
| VLAN ID                           |   |                                           |                          |                                   |                           |                                                                                           |      |
| Radio 2 (5 GHz)                   |   |                                           |                          |                                   |                           |                                                                                           |      |
| Network Name                      |   |                                           |                          |                                   |                           |                                                                                           |      |
| Wireless Security                 |   |                                           |                          |                                   |                           |                                                                                           |      |
|                                   | * | Click Next to                             | continue                 | )                                 |                           |                                                                                           |      |
|                                   |   |                                           |                          |                                   |                           | Back Next Car                                                                             | ncel |

步驟7.在*VLAN ID*欄位中輸入網路的VLAN ID。如果管理VLAN與分配給無線網路的VLAN相同 ,則網路上的無線客戶端可以管理裝置。您也可以使用存取控制清單(ACL)來停用無線使用者 端的管理。

| Access Point Setup Wizard |                                                                                                    |  |  |  |  |
|---------------------------|----------------------------------------------------------------------------------------------------|--|--|--|--|
| Welcome                   | Configure Radio 1 - Assign The VLAN ID For Your Wireless Network                                                                                                    |  |  |  |  |
| Configuration             | By default, the VLAN ID assigned to the management interface for your access point is 1, which is<br>also the default untagged VLAN ID. If the management VLAN ID is the same as the VLAN ID         |  |  |  |  |
| ✓ IP Address              | assigned to your wireless network, then the wireless clients associated with this specific wireless<br>network can administer this device. If needed, an access control list (ACL) can be created to |  |  |  |  |
| ✓ Time Settings           | disable administration from wireless clients.                                                                                                    |  |  |  |  |
| Device Password           | Enter a VLAN ID for your wireless network:                                                                                                    |  |  |  |  |
| Radio 1 (2.4 GHz)         | VLAN ID: 1 (Range: 1 - 4094)                                                                                                    |  |  |  |  |
| Network Name              |                                                                                                    |  |  |  |  |
| ✓ Wireless Security       | <u>2 Learn more about vlan ids</u>                                                                                                    |  |  |  |  |
| VLAN ID                   |                                                                                                    |  |  |  |  |
| Radio 2 (5 GHz)           |                                                                                                    |  |  |  |  |
| Network Name              |                                                                                                    |  |  |  |  |
| Wireless Security         |                                                                                                    |  |  |  |  |
|                           | Click Next to continue                                                                                                    |  |  |  |  |
|                           | Back Next Cancel                                                                                                    |  |  |  |  |

步驟8.按一下**下一步**。出現Configure Radio 2 - Name Your Wireless Network 視窗。

| Access Point Setup Wizard        |                  |                                                                                                    |                           |                                               |  |  |  |
|----------------------------------|------------------|----------------------------------------------------------------------------------------------------|---------------------------|-----------------------------------------------|--|--|--|
| ✓ Time Settings                  | *                | Configure Radio 2                                                                                                    | - Name Your Wirele        | ess Network                                   |  |  |  |
| Device Password                  |                  | The name of your wireles devices can find it.                                                                                                    | s network, known as an SS | SID, identifies your network so that wireless |  |  |  |
| Radio 1 (2.4 GHz)                |                  | Enter a name for your wir                                                                                                    | eless network:            |                                               |  |  |  |
| <ul> <li>Network Name</li> </ul> |                  | -                                                                                                    |                           |                                               |  |  |  |
| ✓ Wireless Security              |                  | Network Name (SSID):                                                                                                    | ciscosb                   |                                               |  |  |  |
| VLAN ID                          |                  |                                                                                                    | For example: MyNetwork    |                                               |  |  |  |
| Radio 2 (5 GHz)                  |                  |                                                                                                    |                           |                                               |  |  |  |
| Network Name                     | Ш                | <b>U</b> Learn more about network about network about network about the second second | vork names                |                                               |  |  |  |
| Wireless Security                |                  |                                                                                                    |                           |                                               |  |  |  |
| VLAN ID                          |                  |                                                                                                    |                           |                                               |  |  |  |
| Summary                          |                  |                                                                                                    |                           |                                               |  |  |  |
| Finish                           |                  |                                                                                                    |                           |                                               |  |  |  |
|                                  | Ŧ                | Click Next to contin                                                                                                    | ue                        |                                               |  |  |  |
|                                  | Back Next Cancel |                                                                                                    |                           |                                               |  |  |  |

附註:為Radio 2配置無線網路設定的過程與設定Radio 1的過程相同。

步驟9.在Network Name(SSID)欄位中輸入無線網路的服務集識別符號(SSID)。SSID是無線區 域網的名稱。

| Access Point Setup Wizard        |                                                                                                    |  |  |  |  |  |
|----------------------------------|----------------------------------------------------------------------------------------------------|--|--|--|--|--|
| ✓ Time Settings                  | Configure Radio 2 - Name Your Wireless Network                                                                        |  |  |  |  |  |
| Device Password                  | The name of your wireless network, known as an SSID, identifies your network so that wireless<br>devices can find it. |  |  |  |  |  |
| Radio 1 (2.4 GHz)                | Enter a name for your wireless network:                                                                               |  |  |  |  |  |
| <ul> <li>Network Name</li> </ul> |                                                                                                    |  |  |  |  |  |
| ✓ Wireless Security              | Network Name (SSID): ciscosb                                                                                          |  |  |  |  |  |
| VLAN ID                          | For example: MyNetwork                                                                                                |  |  |  |  |  |
| Radio 2 (5 GHz)                  |                                                                                                    |  |  |  |  |  |
| Network Name                     | E                                                                                                    |  |  |  |  |  |
| Wireless Security                |                                                                                                    |  |  |  |  |  |
| VLAN ID                          |                                                                                                    |  |  |  |  |  |
| Summary                          |                                                                                                    |  |  |  |  |  |
| Finish                           |                                                                                                    |  |  |  |  |  |
|                                  | Click Next to continue                                                                                                |  |  |  |  |  |
|                                  | Back Next Cancel                                                                                                    |  |  |  |  |  |

步驟10.按一下**「Next**」。

| Access Point Set                 | up | Wizard                                        |                            |                                              |
|----------------------------------|----|-----------------------------------------------|----------------------------|----------------------------------------------|
| ✓ Time Settings                  | *  | Configure Radio 2                             | - Name Your Wirele         | ss Network                                   |
| ✓ Device Password                |    | The name of your wireles devices can find it. | ss network, known as an SS | ID, identifies your network so that wireless |
| Radio 1 (2.4 GHz)                |    | Enter a name for your wi                      | reless network:            |                                              |
| <ul> <li>Network Name</li> </ul> |    |                                               |                            |                                              |
| ✓ Wireless Security              |    | Network Name (SSID):                          | ciscosb                    |                                              |
| VLAN ID                          |    |                                               | For example: MyNetwork     |                                              |
| Radio 2 (5 GHz)                  |    | •                                             |                            |                                              |
| Network Name                     | Ξ  | Cearn more about net                          | work names                 |                                              |
| Wireless Security                |    |                                               |                            |                                              |
| VLAN ID                          |    |                                               |                            |                                              |
| Summary                          |    |                                               |                            |                                              |
| Finish                           |    |                                               |                            |                                              |
|                                  | Ŧ  | Click Next to contin                          | ue                         |                                              |
|                                  |    |                                               |                            | Back Next Cancel                             |

# 配置無線電2 -(5 Ghz)

出現Configure Radio 2 - Secure Your Wireless Network視窗。

| Access Point Set                    | up | Wizard                                                                                                    |
|-------------------------------------|----|----------------------------------------------------------------------------------------------------|
| ✓ Time Settings ✓ Device Password   | *  | Configure Radio 2 - Secure Your Wireless Network<br>Select your network security strength.                                                                                   |
| Radio 1 (2.4 GHz)                   |    | Best Security (WPA2 Personal - AES)<br>Recommended for new wireless computers and devices that support this option.<br>Older wireless devices might not support this option. |
| ✓ Wireless Security                 |    | Better Security (WPA/WPA2 Personal - TKIP/AES)<br>Recommended for older wireless computers and devices that might not support WPA2.                                          |
| Radio 2 (5 GHz)                     |    | No Security (Not recommended)                                                                                                    |
| ✓ Network Name<br>Wireless Security | Ш  | Enter a security key with 8-63 characters. Below Minimum                                                                                                    |
| VLAN ID                             |    | Show Key as Clear Text Clear more about your network security options                                                                                                    |
| Finish                              | -  | Click Next to continue                                                                                                    |
|                                     |    | Back Next Cancel                                                                                                    |

步驟1.點選與要應用於無線網路的網路安全對應的單選按鈕。

| Access Point Setup Wizard        |   |                                                                                                    |  |  |  |  |
|----------------------------------|---|----------------------------------------------------------------------------------------------------|--|--|--|--|
| ✓ Time Settings                  | * | Configure Radio 2 - Secure Your Wireless Network                                                                                    |  |  |  |  |
| Device Password                  |   | Select your network security strength.                                                                                              |  |  |  |  |
| Radio 1 (2.4 GHz)                |   | Best Security (WPA2 Personal - AES)<br>Recommended for new wireless computers and devices that support this option.                 |  |  |  |  |
| <ul> <li>Network Name</li> </ul> |   | Older wireless devices might not support this option.                                                                               |  |  |  |  |
| ✓ Wireless Security              |   | Better Security (WPA/WPA2 Personal - TKIP/AES)<br>Recommended for older wireless computers and devices that might not support WPA2. |  |  |  |  |
| VLAN ID                          |   | No Security (Not recommended)                                                                                                    |  |  |  |  |
| Radio 2 (5 GHz)                  |   | · no occurry (not recommended)                                                                                                    |  |  |  |  |
| Network Name                     | Ξ | Enter a security key with 8-63 characters.                                                                                          |  |  |  |  |
| Wireless Security                |   | Below Minimum                                                                                                    |  |  |  |  |
| VLAN ID                          |   | Show Key as Clear Text                                                                                                    |  |  |  |  |
| Summary                          |   | Learn more about your network security options                                                                                      |  |  |  |  |
| Finish                           |   |                                                                                                    |  |  |  |  |
|                                  | * | Click Next to continue                                                                                                    |  |  |  |  |
|                                  |   | Back Next Cancel                                                                                                    |  |  |  |  |

這些選項定義如下:

·最佳安全性(WPA2個人 — AES) — 提供最佳安全性,如果您的無線裝置支援此選項,建 議使用此選項。WPA2個人版在客戶端和接入點之間使用高級加密標準(AES)和預共用金鑰 (PSK)。它為每個會話使用新的加密金鑰,因此很難進行危害。

·更好的安全性(WPA個人 — TKIP/AES) — 當存在不支援WPA2的較舊無線裝置時提供安 全性。WPA個人使用高級加密標準(AES)和臨時金鑰完整性協定(TKIP)。 它採用IEEE 802.11i Wi-Fi標準。

·無安全性(不推薦) — 無線網路不需要密碼,任何人都可以訪問。如果選中,則會出現一個彈出視窗,詢問您是否要禁用安全;按一下**Yes**繼續。如果選擇此選項,請跳至步驟4。

步驟2.在Security Key欄位中輸入網路的密碼。此欄位右側的彩色條顯示輸入的密碼的複雜性。

| Access Point Setu                | up Wizard                                                                                                    |
|----------------------------------|----------------------------------------------------------------------------------------------------|
| ✓ Time Settings                  | Configure Radio 2 - Secure Your Wireless Network                                                                                    |
| Device Password                  | Select your network security strength.                                                                                              |
| Radio 1 (2.4 GHz)                | Best Security (WPA2 Personal - AES)<br>Recommended for new wireless computers and devices that support this option.                 |
| <ul> <li>Network Name</li> </ul> | Older wireless devices might not support this option.                                                                               |
| ✓ Wireless Security              | Better Security (WPA/WPA2 Personal - TKIP/AES)<br>Recommended for older wireless computers and devices that might not support WPA2. |
| VLAN ID                          | No Security (Not recommended)                                                                                                    |
| Radio 2 (5 GHz)                  |                                                                                                    |
| <ul> <li>Network Name</li> </ul> | Enter a security key with 8-63 characters.                                                                                          |
| Wireless Security                | Weak                                                                                                    |
| VLAN ID                          | Show Key as Clear Text                                                                                                    |
| Summary                          | Learn more about your network security options                                                                                      |
| Finish                           |                                                                                                    |
|                                  | Click Next to continue                                                                                                    |
|                                  | Back Next Cancel                                                                                                    |

步驟3.(可選)要在鍵入時檢視密碼,請選中Show Key as Clear Text覈取方塊。

| Access Point Setup Wizard                                                                                                    |           |
|----------------------------------------------------------------------------------------------------|-----------|
| ✓ Time Settings Configure Radio 2 - Secure Your Wireless Network                                                                                                    |           |
| ✓ Device Password Select your network security strength.                                                                                                    |           |
| Radio 1 (2.4 GHz)  Best Security (WPA2 Personal - AES) Recommended for new wireless computers and devices that support this opti                                              | on.       |
| ✓ Network Name Older wireless devices might not support this option.                                                                                                    |           |
| <ul> <li>Wireless Security</li> <li>Better Security (WPA/WPA2 Personal - TKIP/AES)<br/>Recommended for older wireless computers and devices that might not support</li> </ul> | ort WPA2. |
| ✓ VLAN ID  © No Security (Not recommended)                                                                                                    |           |
| Radio 2 (5 GHz)                                                                                                    |           |
| ✓ Network Name                                                                                                    |           |
| Wireless Security         TestKey123         Weak                                                                                                    |           |
| VLAN ID Show Key as Clear Text                                                                                                    |           |
| Summary                                                                                                    |           |
| Finish                                                                                                    |           |
| Click Next to continue                                                                                                    |           |
| Back                                                                                                    | Cancel    |

步驟4.按一下Next。出現*Configure Radio 2 - Assign The VLAN ID For Your Wireless Network*視窗。

| Access Point Set                    | up | Wizard                                                           |                                                        |                                                                                            |
|-------------------------------------|----|------------------------------------------------------------------|--------------------------------------------------------|--------------------------------------------------------------------------------------------|
| ✓ Time Settings                     | *  | Configure Radio 2 - A                                            | Assign The VLAN                                        | ID For Your Wireless Network                                                               |
| <ul> <li>Device Password</li> </ul> |    | By default, the VLAN ID assignation and the default untagged VLA | ned to the management<br>AN ID. If the managemen       | interface for your access point is 1, which is t VLAN ID is the same as the VLAN ID        |
| Radio 1 (2.4 GHz)                   |    | assigned to your wireless net<br>network can administer this of  | work, then the wireless (<br>levice. If needed, an acc | clients associated with this specific wireless<br>ess control list (ACL) can be created to |
| <ul> <li>Network Name</li> </ul>    |    | disable administration from w                                    | vireless clients.                                      |                                                                                            |
| ✓ Wireless Security                 |    | Enter a VLAN ID for your wire                                    | less network:                                          |                                                                                            |
| VLAN ID                             |    | VLAN ID: 1                                                       |                                                        | (Range: 1 - 4094)                                                                          |
| Radio 2 (5 GHz)                     |    |                                                                  |                                                        | , , ,                                                                                      |
| <ul> <li>Network Name</li> </ul>    | Ξ  | Learn more about vlan ids                                        |                                                        |                                                                                            |
| ✓ Wireless Security                 |    |                                                                  |                                                        |                                                                                            |
| VLAN ID                             |    |                                                                  |                                                        |                                                                                            |
| Summary                             |    |                                                                  |                                                        |                                                                                            |
| Finish                              |    |                                                                  |                                                        |                                                                                            |
|                                     | Ŧ  | Click Next to continue                                           |                                                        |                                                                                            |
|                                     |    |                                                                  |                                                        | Back Next Cancel                                                                           |

步驟5.在VLAN ID欄位中輸入網路的VLAN ID。

| Access Point Set    | up | Wizard                                                                                                    |
|---------------------|----|----------------------------------------------------------------------------------------------------|
| ✓ Time Settings     | *  | Configure Radio 2 - Assign The VLAN ID For Your Wireless Network                                                                                                    |
| Device Password     |    | By default, the VLAN ID assigned to the management interface for your access point is 1, which is<br>also the default untagged VI AN ID. If the management VI AN ID is the same as the VI AN ID      |
| Radio 1 (2.4 GHz)   |    | assigned to your wireless network, then the wireless clients associated with this specific wireless<br>network can administer this device. If needed, an access control list (ACL) can be created to |
| Network Name        |    | disable administration from wireless clients.                                                                                                    |
| ✓ Wireless Security |    | Enter a VLAN ID for your wireless network:                                                                                                    |
| VLAN ID             |    | VLAN ID: 1 (Range: 1 - 4094)                                                                                                    |
| Radio 2 (5 GHz)     |    |                                                                                                    |
| Network Name        | Ξ  | <u>Learn more about vlan ids</u>                                                                                                    |
| ✓ Wireless Security |    |                                                                                                    |
| VLAN ID             |    |                                                                                                    |
| Summary             |    |                                                                                                    |
| Finish              |    |                                                                                                    |
|                     | Ŧ  | Click Next to continue                                                                                                    |
|                     |    | Back Next Cancel                                                                                                    |

步驟6.按一下**下一步**。出現*Summary - Confirm Your Settings*視窗。

| Access Point Set                      | up | Wizard                                           |                                          |                 |
|---------------------------------------|----|--------------------------------------------------|------------------------------------------|-----------------|
| ✓ Time Settings                       | *  | Summary - Confirm                                | Your Settings                            |                 |
| Device Password                       |    | Please review the following<br>Radio 1 (2.4 GHz) | settings and ensure the data is correct. |                 |
| Radio 1 (2.4 GHz)                     |    | Network Name (SSI                                | D):ciscosb                               |                 |
| ✓ Network Name                        |    | Network Security<br>Type:                        | WPA/WPA2 Personal - TKIP/AES             |                 |
| <ul> <li>Wireless Security</li> </ul> |    | Security Key:                                    | *****                                    |                 |
| VLAN ID                               |    | VLAN ID:<br>Radio 2 (5 GHz)                      | 1                                        |                 |
| Radio 2 (5 GHz)                       |    | Network Name (SSI                                | D):ciscosb                               |                 |
| ✓ Network Name                        | Ξ  | Network Security<br>Type:                        | WPA/WPA2 Personal - TKIP/AES             |                 |
| <ul> <li>Wireless Security</li> </ul> |    | Security Key:                                    | TestKey123                               |                 |
| VLAN ID                               |    | VLAN ID:                                         | 1                                        |                 |
| Summary                               |    | Note: Radio1 and Radio2 w                        | ill be enabled after clicking Submit.    |                 |
| 1 111311                              | -  | Click Submit to enab                             | le settings on your Cisco Wirele         | ss Access Point |
|                                       |    |                                                  | Back                                     | Submit Cancel   |

步驟7.檢查所示設定並確保資訊正確。如果要更改設定,請按一下**後退**按鈕,直至到達所需的 視窗。

| Access Point Setup Wizard |   |                                                  |                                          |                 |
|---------------------------|---|--------------------------------------------------|------------------------------------------|-----------------|
| ✓ Time Settings           | * | Summary - Confirm                                | Your Settings                            |                 |
| ✓ Device Password         |   | Please review the following<br>Radio 1 (2.4 GHz) | settings and ensure the data is correct. |                 |
| Radio 1 (2.4 GHz)         |   | Network Name (SSI                                | D):ciscosb                               |                 |
| ✓ Network Name            |   | Network Security<br>Type:                        | WPA/WPA2 Personal - TKIP/AES             |                 |
| Wireless Security         |   | Security Key:                                    | *****                                    |                 |
| VLAN ID                   |   | VLAN ID:<br>Radio 2 (5 GHz)                      | 1                                        |                 |
| Radio 2 (5 GHz)           |   | Network Name (SSI                                | D):ciscosb                               |                 |
| ✓ Network Name            | Ξ | Network Security<br>Type:                        | WPA/WPA2 Personal - TKIP/AES             |                 |
| Wireless Security         |   | Security Key:                                    | TestKey123                               |                 |
| VLAN ID                   |   | VLAN ID:                                         | 1                                        |                 |
| Summary                   |   | Note: Radio1 and Radio2 w                        | vill be enabled after clicking Submit.   |                 |
| Finish                    | - |                                                  |                                          |                 |
|                           |   | Click Submit to enab                             | ole settings on your Cisco Wirele        | ss Access Point |
|                           |   |                                                  | Back                                     | Submit Cancel   |

步驟8.(可選)如果要退出安裝嚮導並撤消所做的所有更改,請按一下**取消**。

| Access Point Setup Wizard             |   |                                               |                                          |                  |
|---------------------------------------|---|-----------------------------------------------|------------------------------------------|------------------|
| ✓ Time Settings                       | * | Summary - Confirm                             | Your Settings                            |                  |
| <ul> <li>Device Password</li> </ul>   |   | Please review the following Radio 1 (2.4 GHz) | settings and ensure the data is correct. |                  |
| Radio 1 (2.4 GHz)                     |   | Network Name (SSI                             | D):ciscosb                               |                  |
| ✓ Network Name                        |   | Network Security<br>Type:                     | WPA/WPA2 Personal - TKIP/AES             |                  |
| <ul> <li>Wireless Security</li> </ul> |   | Security Key:                                 | ******                                   |                  |
| VLAN ID                               |   | VLAN ID:<br>Radio 2 (5 GHz)                   | 1                                        |                  |
| Radio 2 (5 GHz)                       |   | Network Name (SSI                             | D):ciscosb                               |                  |
| ✓ Network Name                        | = | Network Security<br>Type:                     | WPA/WPA2 Personal - TKIP/AES             |                  |
| <ul> <li>Wireless Security</li> </ul> |   | Security Key:                                 | TestKey123                               |                  |
| VLAN ID                               |   | VLAN ID:                                      | 1                                        |                  |
| Summary                               |   | Note: Radio1 and Radio2 w                     | vill be enabled after clicking Submit.   |                  |
| 1 man                                 | - | Click Submit to enab                          | ble settings on your Cisco Wirele        | ess Access Point |
|                                       |   |                                               | Back                                     | Submit Cancel    |

### 摘要

步驟1。按一下Submit以在WAP上啟用您的設定。應用您的設定時,將出現一個載入欄。

| Access Point Setup Wizard             |   |                                                                     |  |
|---------------------------------------|---|---------------------------------------------------------------------|--|
| ✓ Time Settings                       | * | Enable Security - Update Security Settings                          |  |
| Device Password                       |   | Cisco Setup Wizard will now enable your security.                   |  |
| Radio 1 (2.4 GHz)                     |   |                                                                     |  |
| <ul> <li>Network Name</li> </ul>      |   | Enabling Security                                                   |  |
| <ul> <li>Wireless Security</li> </ul> |   |                                                                     |  |
| VLAN ID                               |   |                                                                     |  |
| Radio 2 (5 GHz)                       |   | This might take a few moments.                                      |  |
| <ul> <li>Network Name</li> </ul>      | Ξ |                                                                     |  |
| ✓ Wireless Security                   |   |                                                                     |  |
| VLAN ID                               |   |                                                                     |  |
| Summary                               |   |                                                                     |  |
| Finish                                |   |                                                                     |  |
|                                       | * | Click Submit to enable settings on your Cisco Wireless Access Point |  |
|                                       |   | Back Submit Cancel                                                  |  |
|                                       |   |                                                                     |  |

步驟2.應用設定後,將出現*Device Setup Complete*視窗,指示WAP 131現已設定。要將其他 電腦新增到無線網路,請確保記錄此處顯示的安全金鑰,因為連線時需要這些金鑰。按一下**完** 成退出安裝嚮導。

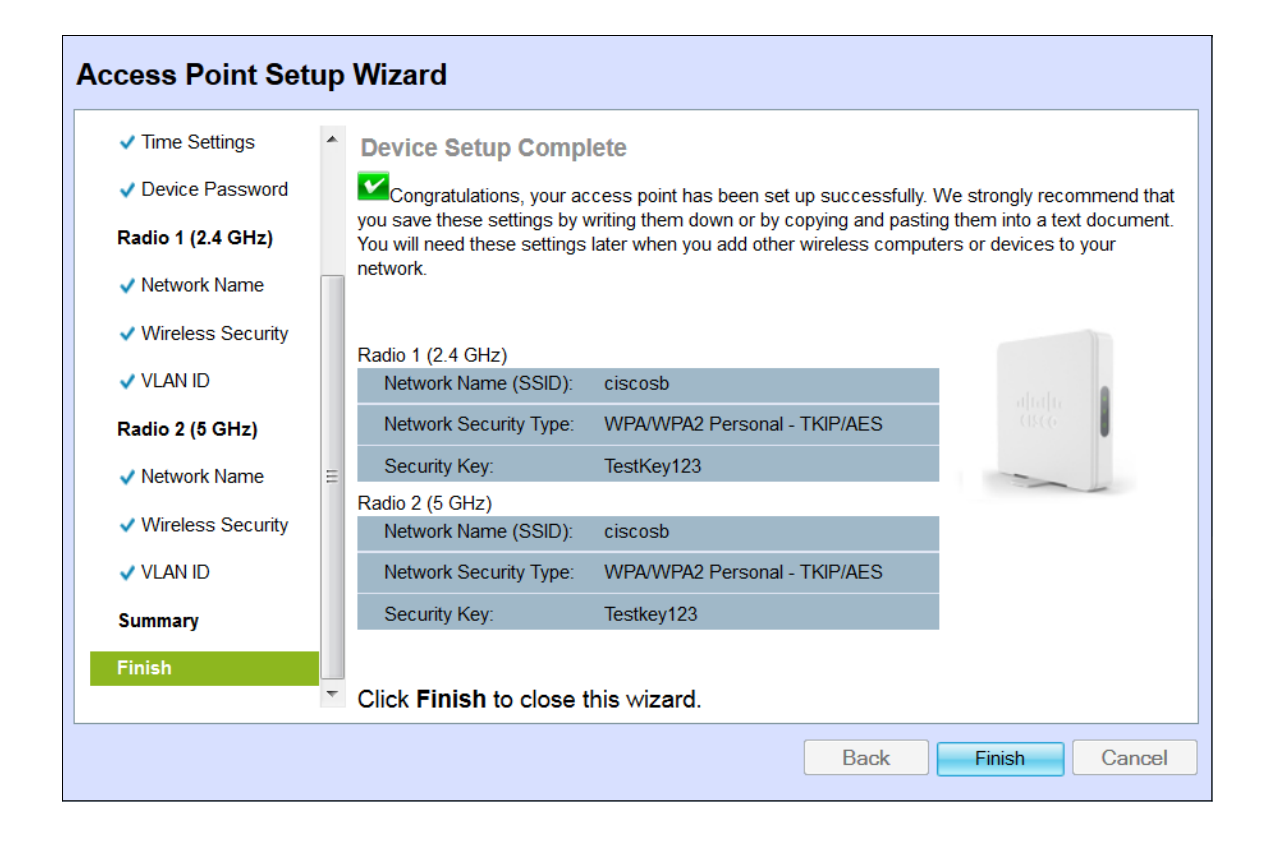